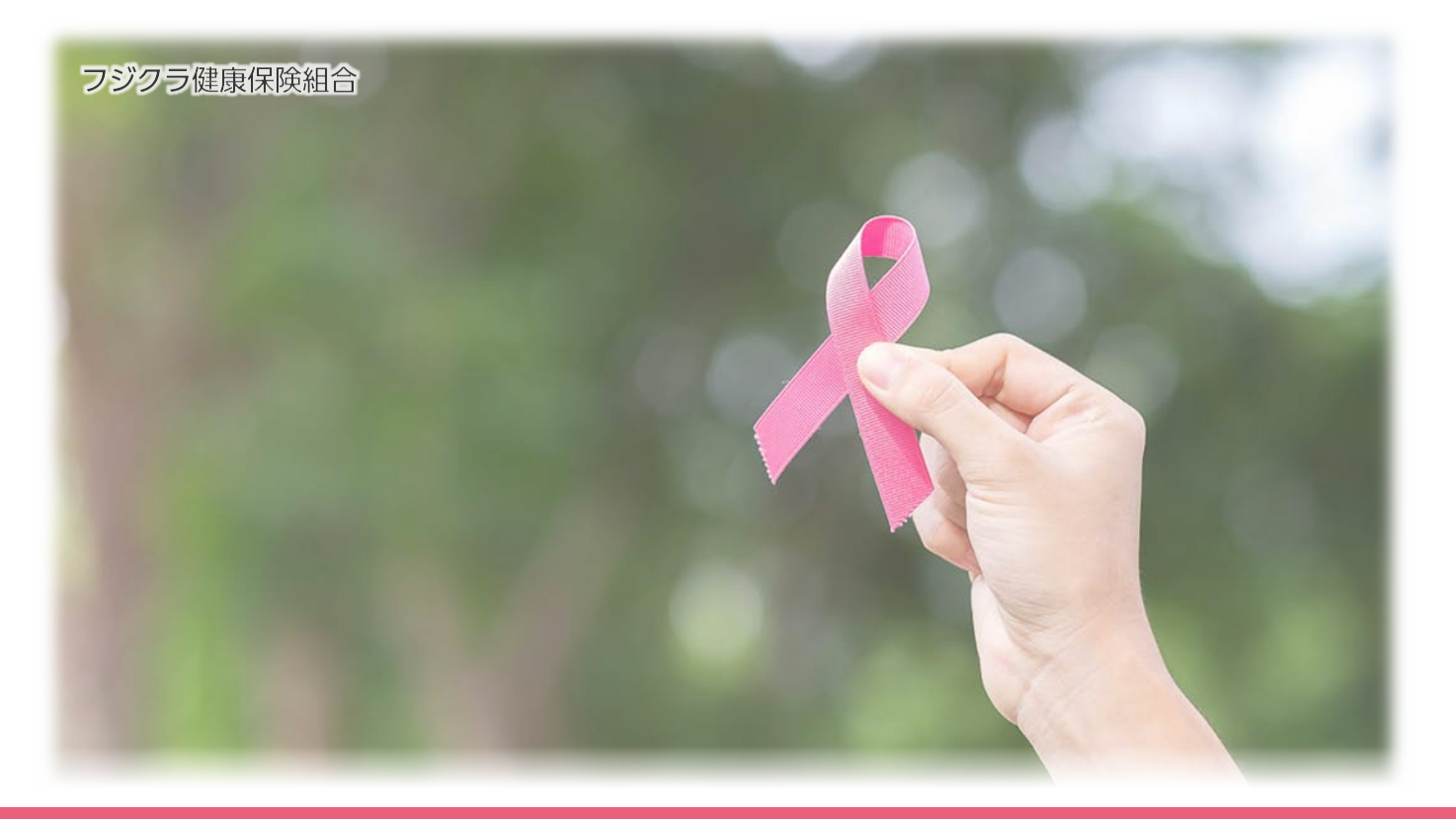

# **婦人科検診「予約手順」** フジクラ健康保険組合

https://www2.fgcl.or.jp/fjkhqgyn/

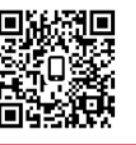

|                          | — 📘 ご利用垜児    |                                   |
|--------------------------|--------------|-----------------------------------|
| 対応 OS、ブラウザ               |              |                                   |
| PC                       |              |                                   |
| [OS]                     | [ブラウザ]       |                                   |
| ╉ Windows 10 以上          | 💽 Edge 最新版   | 🖉 Safari 最新版                      |
| 🗯 Mac OS X 10.15 以上      | 🧿 Chrome 最新版 | ♦ Firefox 最新版                     |
| 🛛 スマートフォン                |              |                                   |
| <br>[OS, ブラウザ]           |              |                                   |
| 뼦 android 8.0 以上, 🌍 Chro | me 最新版       |                                   |
| 🗯 iOS 15 以上, 🖉 Safari 最新 | f版           |                                   |
| メールアドレス                  | Cook         | ie および JavaScript                 |
| メールアドレスに、迷惑メール対策のド       | メイン指定受信 本サ   | イトは、Cookie および JavaScript を使用していま |

ᆁᄪᄤᅝ

メールアドレスに、迷惑メール対策のドメイン指定受信 を設定していると、メールを正しく受信できない場合が あります。no-reply@fgcl.or.jp からのメールを受信 できるよう設定してください。 本サイトは、Cookie および JavaScript を使用していま す。ブラウザ設定で Cookie および JavaScript を有効 にしてください。

令和5年10月12日

## ①ご利用前にお読みください

#### 婦人科検診の新規予約期間

婦人科検診のご予約は、以下の期間でお申込みください。

• 令和 5 年 10 月 30 日(月) 9:00 ~ 令和 5 年 11 月 10 日(金) 16:00

#### 検査と時間帯について

- \* 検査の組合せと時間を選択するために、予約システムでは婦人科検診 A(乳房エコーあり)、 婦人科検診 B(乳房エコーなし)の 2 つのコースをご用意しております。
- \* 検査の組合せと、コース選択のメニューは以下の通り対応しています。

| 検査の組合せ          |                                    | ご受診可能な時間 |       |       |       |       |
|-----------------|------------------------------------|----------|-------|-------|-------|-------|
|                 | 候重の値口と                             |          | 14:15 | 14:30 | 14:45 | 15:00 |
| 子宮<br>のみ        | 子宮                                 | ×        | 0     | 0     | 0     | 0     |
|                 | 乳房エコー                              | 0        | 0     | 0     | 0     | ×     |
| 乳房              | マンモグラフィ                            | ×        | 0     | 0     | 0     | 0     |
| ወታ              | 乳房エコー、マンモグラフィ<br>(※自己負担 3,300円)    | 0        | 0     | 0     | 0     | ×     |
| 子室              | 子宮、乳房エコー                           | 0        | 0     | 0     | 0     | ×     |
| <u>م</u> ر<br>ع | 子宮、マンモグラフィ                         | ×        | 0     | 0     | 0     | 0     |
| 乳房              | 子宮、乳房エコー、マンモグラフィ<br>(※自己負担 3,300円) | 0        | 0     | 0     | 0     | ×     |
|                 |                                    | 婦人科検診 A  |       |       | 婦人科林  | € B   |

- \* 5 ページの「コースを選択する」際に、「①コース」で A·B を選び、「②検査項目」でご希望の 検査の組合せを選択します。
- \* 選択する検査の組合せにより、ご希望の日時が表示されない場合もあります。

#### 注意事項

- \* 妊娠中の方はすべての検査をご受診できません。
- \* 妊娠の可能性のある方、および、授乳中または断乳1年以内の方は、マンモグラフィ検査を ご受診できません。
- \* 検診当日、生理中および生理終了後3日以内の方は、子宮検査をご受診できません。
- \* 検診時に個人的な診察を兼ねることはできません。

#### 予約日時の変更およびキャンセル

11月10日(月)16:00まで、予約システムを利用して予約日時の変更、キャンセルが可能です。

#### 婦人科検診の日時予約に関するお問合せ

#### 深川ギャザリアクリニック

11 月 10 日(金) 16:00 まで:**予約サポート** 🛛 🖂 🖂

🔀 y-support@fgcl.or.jp

11月10日(金)16:00以降:健康診断予約センター 🆀 03-5653-3501 or 03-5653-3502

■ 03-5653-3501 or 03-5653-3502 受付時間 月~土曜日 9:00~18:00 (12/28~R5/1/4 を除く)

## 1 ログインページにアクセスする

Web ブラウザを起動し、下記 URL にアクセスするとログインページを表示します。

https://www2.fgcl.or.jp/fjkhqgyn/

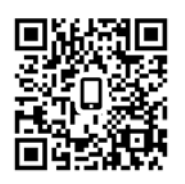

# 2 予約システムにログインする

ログインに必要な各情報を、半角英数字で入力し「ログイン」をクリックします。

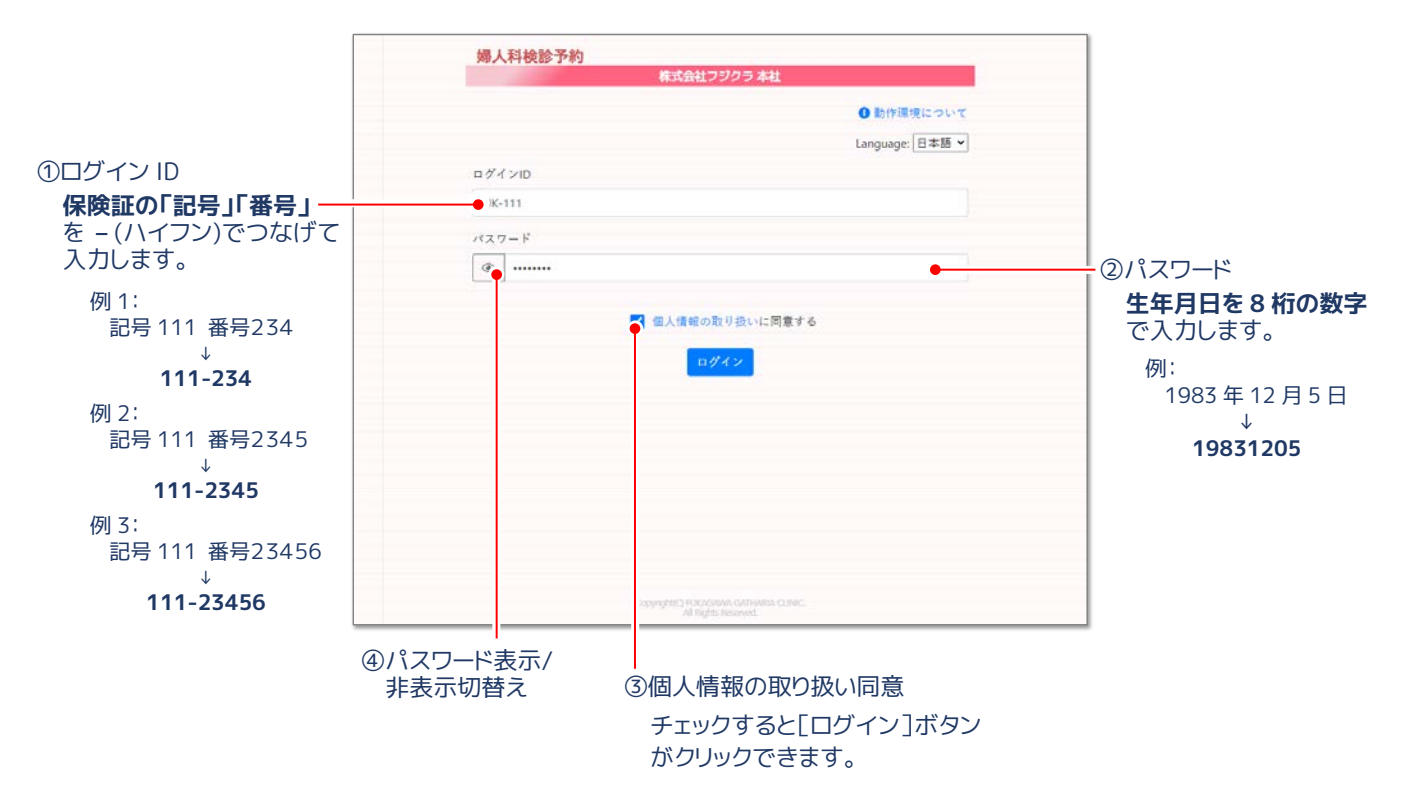

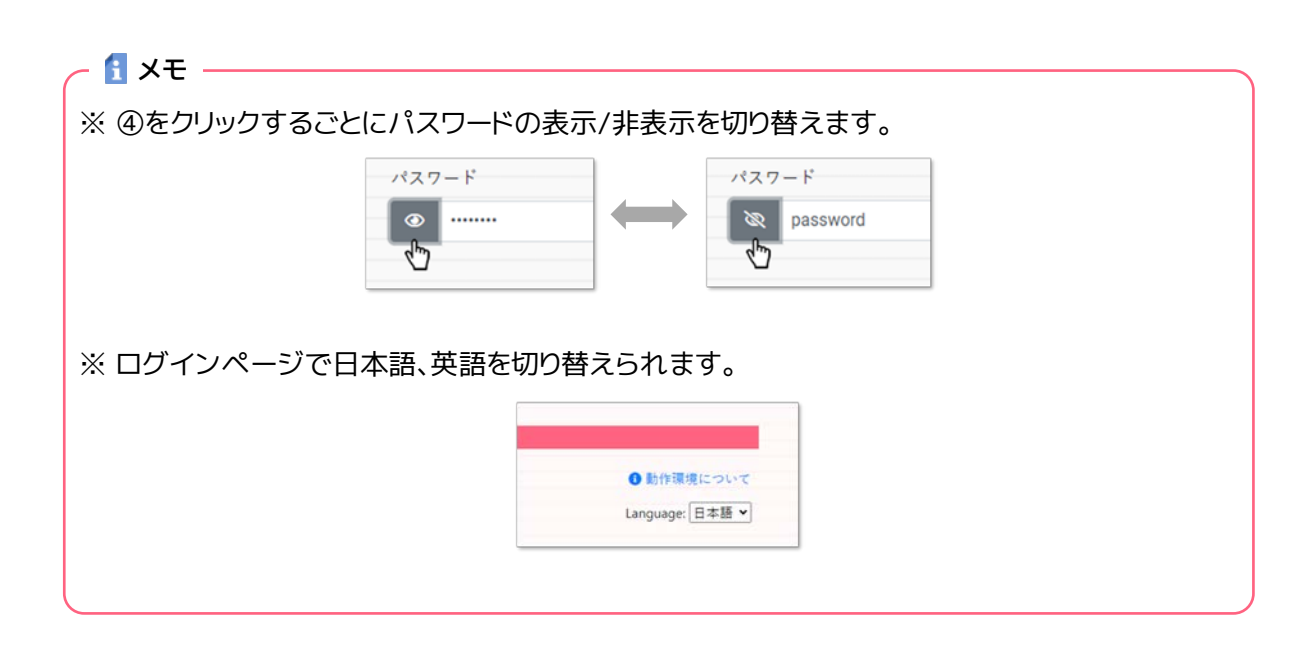

#### 3 予約に関する情報を確認する

ログインすると個人情報を入力するフォーム、および予約に関するご注意を表示します。

- ① メールアドレス 任意
   "予約完了"や"予約1日前のお知らせ" などの通知メールを送信します。
- ② 住所 必須 受診票や健診キット、結果票の送付先住所です。
- ③ 電話番号 任意 受診票や結果票の発送時に、確認の為、ご連絡 する場合があります。日中、連絡の取れる電話 番号を、できるだけご登録ください。
- ④ 保険証記号、番号 不要
   健康保険証の記号および番号です。保険者番号

ではありません。

注意事項をお読みになり、入力した個人情報を 確認したら [確認して予約をはじめる] をクリッ クします。

| 婦人科検診予約                                                                                                    | ×                                                                |
|----------------------------------------------------------------------------------------------------|------------------------------------------------------------------|
| 3 予約期間<br>2023年10月30日(月)09:00 ~ 2023年11月                                                                                    | 10日(金)16:00                                                      |
| <ul> <li>予約内容について</li> <li>妊娠中の方は、すべての検査をご受診</li> <li>妊娠の可能性がある方、および、接到<br/>受診できません。</li> <li>確診当日、生涯中および生理終了後31</li> </ul> | いできません。<br>中または助乳1年以内の方は、乳房検査のマンモダフフィをご<br>日以内の方は、子室検査をご受診できません。 |
| <ul> <li>シ 予約日時について</li> <li>・ 時人料検診Aは、「乳房エコー」を含む</li> <li>・ 時人料検診Bは、「乳房エコー」を含ます</li> </ul>                                 | 得人科埃奎を選択します。<br>な <mark>い</mark> 活人科埃奎を選択します。                    |
| 各 個人情報登録                                                                                                    |                                                                  |
| の名前                                                                                                    |                                                                  |
| 富可能 伊留子                                                                                                    |                                                                  |
| n 77 +                                                                                                    |                                                                  |
| フジクラ イチコ                                                                                                    |                                                                  |
| メールアドレス                                                                                                    |                                                                  |
| ①メールアドレス                                                                                                    |                                                                  |
| ■任所 <b>#</b>                                                                                                    |                                                                  |
| ②住所                                                                                                    | そくたまい<br>単物、植物系など<br>ショック 用いたい新りつたたいと称う                          |
| #ABA #EAR                                                                                                    | 11923 June 1, 2 9 7 8 7 - 308 3t                                 |
| ③電話番号                                                                                                    |                                                                  |
|                                                                                                    |                                                                  |
| 4%2254                                                                                                    | <ul> <li>保険証券号</li> </ul>                                        |
| ④保険証記号·番号                                                                                                    | • 保護証券号<br>111                                                   |

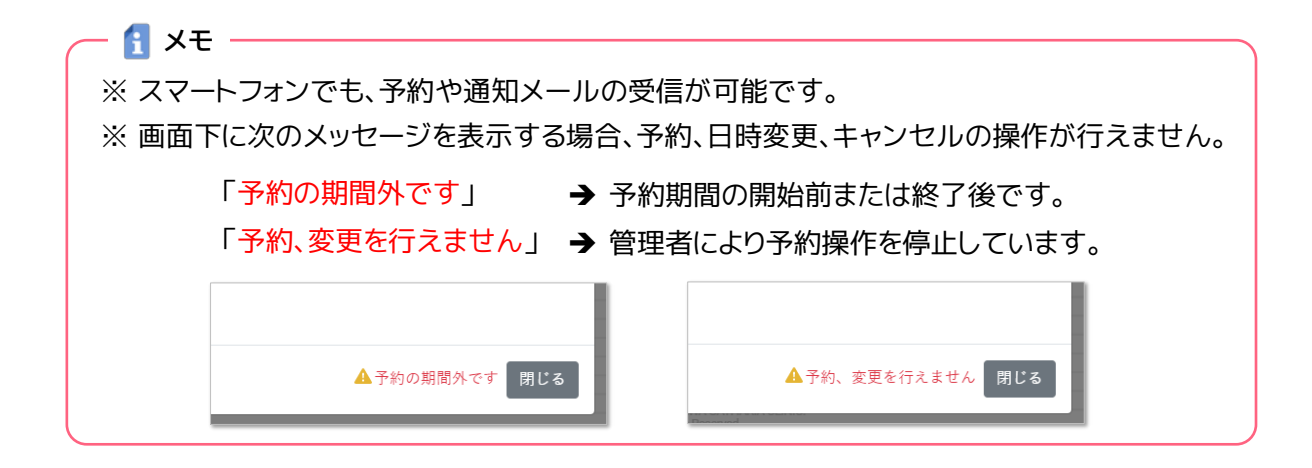

## 4 コースを選択する

①コースより「婦人科検診 A(乳房エコーあり)」、「婦人科検診 B(乳房エコーなし)」のいずれかを選択します。選択したコースによって、②検査項目の組合せが変わります。

|       | 婦人科検診予約                                                 | 0 |
|-------|---------------------------------------------------------|---|
|       | <b>→</b> ス :会場・日時                                       |   |
|       | コース選択<br>コースと検査項目を選択してください                              |   |
| 1⊐−z  | ・         ・           ・         ・           ・         ・ |   |
|       | 検査項目                                                    |   |
|       | <ul> <li>① 乳房エコー</li> <li>○ 乳房エコー・マンモグラフィ</li> </ul>    |   |
| ②検査項目 | ○ 子宮、乳房エコー                                              |   |
|       | ○ 子宮・乳房エコー・マンモグラフィ                                      |   |
|       |                                                         |   |
|       |                                                         |   |
|       |                                                         |   |
|       | 会場・日時選択へ                                                |   |
|       | [ II # 7 7 7 F                                          |   |
|       |                                                         |   |
|       | CoppingState: A MacAcument Continuentia Clanics.        |   |

## 5 受診を希望する検査の組合せを選択する

②検査項目で希望する検査の組合せを選択し、[会場・日時選択へ]をクリックします。

|        | 婦人科検診予約                                                                                                    | 0                 |
|--------|----------------------------------------------------------------------------------------------------|-------------------|
|        | а-да (с. 4 с. 4 | ■川ギャザリアクリニック<br>⇒ |
|        | コース選択                                                                                                    |                   |
|        | コースと検索項目を選択してください                                                                                                    |                   |
|        | z-z                                                                                                    |                   |
|        | 婦人科検診A(乳房エコーあり)                                                                                                    | ~                 |
|        | 検査項目                                                                                                    |                   |
|        | <ul> <li>() 乳房エコー</li> </ul>                                                                                                    |                   |
|        | ○ 乳房エコー・マンモグラフィ                                                                                                    |                   |
| ② 快旦坝口 | <ul> <li>○ 子宮・乳房エコー</li> </ul>                                                                                                    |                   |
|        | ● 子宮・乳房エコー・マンモグラフィ                                                                                                    |                   |
|        |                                                                                                    |                   |
|        |                                                                                                    |                   |
|        |                                                                                                    |                   |
|        |                                                                                                    |                   |
|        |                                                                                                    |                   |
|        | 会場、日時選択へ                                                                                                    |                   |
|        | ログアウト                                                                                                    |                   |
|        |                                                                                                    |                   |
|        |                                                                                                    |                   |
|        | Copyright(C) FURACUMWA GATHARIA CUNKC.<br>Al Robits Reserved.                                                                                                    |                   |
|        |                                                                                                    |                   |

### 6 会場を確認する

「深川ギャザリアクリニック」が表示されていることを確認します。

|                   | 、种使影                         | > <b>1*</b> #1                                         |                                     |                                  |                                      |                                                 | WILL ANTIN T       | 011-00 |
|-------------------|------------------------------|--------------------------------------------------------|-------------------------------------|----------------------------------|--------------------------------------|-------------------------------------------------|--------------------|--------|
|                   |                              | a.–.;                                                  | e)                                  | 6                                |                                      | 会場・日日                                           | 1 <b>j</b>         |        |
| コー:<br>州人(<br>検査) | x<br>目検診A(乳<br>項目<br>・子宮・乳   | 房エコーあり)<br>房エコー・マン                                     | モダラフィ                               |                                  |                                      |                                                 |                    |        |
| 会場                | ・日間                          | 寺選択                                                    |                                     |                                  |                                      |                                                 |                    |        |
| ご希望               | 望の会場。                        | と日時を選択                                                 | します                                 |                                  |                                      |                                                 |                    |        |
| 会                 | <b>a</b>                     |                                                        |                                     |                                  |                                      |                                                 |                    |        |
| 深)                | 川ギャザ                         | リアクリニッ                                                 | ク(東京都江                              | 東区)                              |                                      |                                                 |                    | ~      |
| 1.153             | 0-UU42.38                    | 动和主来区。                                                 | 1-9-20                              | ポロキキソー                           | × × × - 508                          | ist                                             |                    |        |
|                   |                              |                                                        |                                     |                                  |                                      |                                                 |                    |        |
|                   | -y                           |                                                        |                                     |                                  |                                      |                                                 |                    |        |
| 実施?               | 9開:202                       | 3年12月01日                                               | ~ 2024年0                            | 3月15日                            |                                      |                                                 |                    |        |
| 実施) 202           | 明閒:202<br>3-12               | 23年12月01日                                              | ~ 2024年0                            | 3月15日                            |                                      |                                                 |                    |        |
| 実施<br>202         | ···<br>明閒:202<br>3-12<br>日   | 23年12月01日<br>月                                         | ~ 2024年0<br>火                       | 3月15日<br>水                       | *                                    | 金                                               | ±                  |        |
| 実施) 202           | 响開:202<br>3-12<br>日          | 23年12月01日<br>月<br>-                                    | ~ 2024年0<br>火<br>-                  | 3月15日<br>水<br>-                  | *                                    | 술<br>1<br>O4                                    | ±<br>2             |        |
| 実施) 202           | 9開:202<br>3-12<br>日<br>-     | 23年12月01日<br>月<br>-<br>4<br>O4                         | ~ 2024年0<br>火<br>-<br>5             | 3月15日<br>水<br>-<br>6             | *                                    | €<br>1<br>04<br>8<br>04                         | ±<br>2<br>9        | 7      |
| 実施) 202           | 9<br>明間:202<br>3-12<br>日<br> | 13年12月01日<br>月<br>-<br>4<br>O4<br>11<br>O4             | ~ 2024年0<br>火<br>-<br>5<br>12       | 3月15日<br>水<br>-<br>6<br>13       | *<br>7<br>04<br>14<br>03             | €<br>1<br>04<br>8<br>04<br>15<br>04             | ±<br>2<br>9        | 7      |
| 実施)<br>202        | 明間:202<br>3-12<br>日<br>。     | 23年12月01日<br>月<br>-<br>4<br>04<br>11<br>04<br>18<br>04 | ~ 2024年0<br>火<br>-<br>5<br>12<br>19 | 3月15日<br>水<br>-<br>6<br>13<br>20 | *<br>7<br>04<br>14<br>03<br>21<br>08 | €<br>1<br>04<br>8<br>04<br>15<br>04<br>22<br>04 | 2<br>9<br>16<br>23 | 7      |

(上記画面は一例です。実際に予約できる日程は異なります)

#### 7 受診日を選択する

予約可能な日に、"〇"と予約可能人数をカレンダーに表示しています。希望する受診日を選択します。

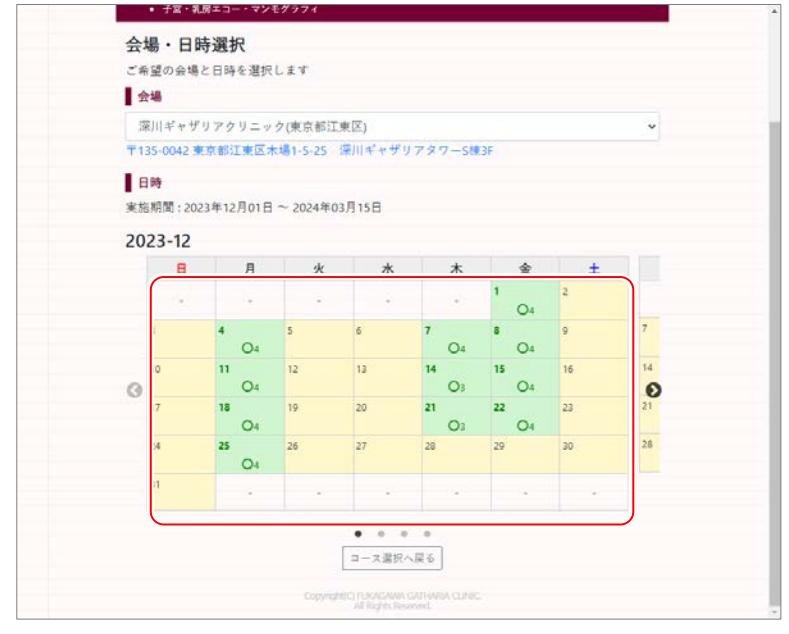

(上記画面は一例です。実際に予約できる日程は異なります)

## 8 時間を選択する

選択した受診日の予約可能な時間と人数が表示されます。時間をクリックすると、予約内容の確認画 面へ移動します。日程を変更する場合は、[日付を選びなおす]をクリックしてください。

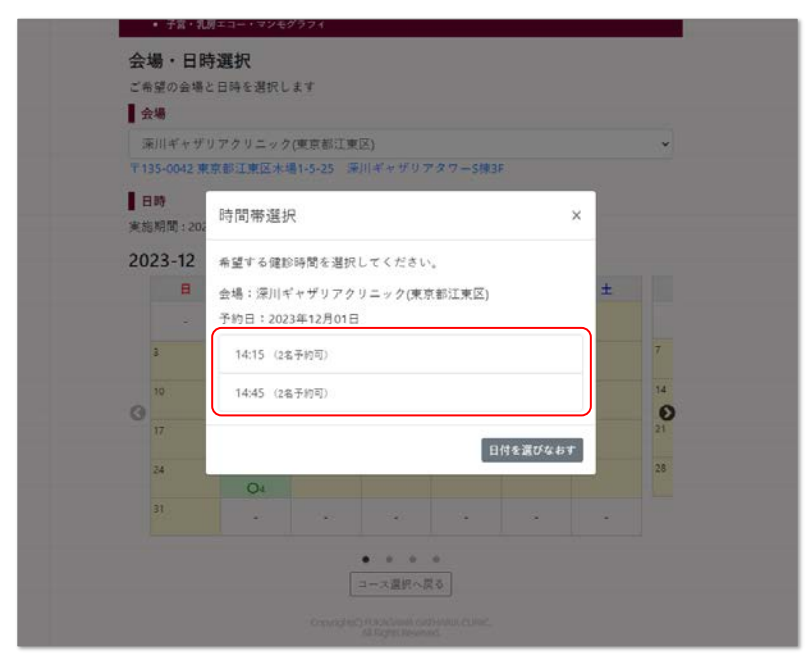

(上記画面は一例です。実際に予約できる時間、人数は異なります)

## 9 予約を確定する

"お客様情報"、"予約情報"を確認し、修正がない場合は[予約確定]ボタンをクリックします。予約内容を 変更する場合は、[日時選択へ戻る]をクリックしてください。

| 婦人科検   | §予約                                         |
|--------|---------------------------------------------|
|        | 東川ギャザリアクリニック                                |
|        |                                             |
| 予約内容   | の確認                                         |
| 以下の内容で | よろしければ「予約確定」ボタンをクリックしてください                  |
| お客様情報  |                                             |
| 氏名     | 富司藏 伊智子                                     |
| フリガナ   | フジクラ イチコ                                    |
| 性別     | 女性                                          |
| 年齢     | 33 歳                                        |
| 所属①    | フジクラ健康保険組合                                  |
| 所属②    | 本社デモ                                        |
| メールアト  | レス test.sample@jp.fujikura.com              |
| 送付先住所  | 〒135-0042<br>東京都江東区木場1-5-25 溁川ギャザリアタワーS棟 3F |
| 電話番号   | 070-0012-3456                               |
| 保険証記号  | - 番号 FJK - 111                              |
| 予約情報   |                                             |
| 3-2    | 婦人料検診A(乳房エコーあり)                             |
| 検査項目   | 選択した検査項目にOを表示します<br>11 項 エコー                |
|        | 乳房エコー・マンモグラフィ                               |
|        | 子宮・乳房エコー                                    |
|        | <ul> <li>子言・乳房エコー・マンモグラフィ</li> </ul>        |
| 予約日    | 2023年12月01日                                 |
| 開始時刻   | 14:30                                       |
| 会場     | 深川ギャザリアクリニック(東京都江東区)                        |
|        |                                             |
|        | 日時選●へ戻る 予≰●注定                               |
|        |                                             |
|        |                                             |
|        | Copyright(C) UCAGAWAY, GATI WAR, CUINEC     |
|        |                                             |
|        | 金叉炉顶白                                       |
|        |                                             |

# 10 確定した予約を確認する

予約が完了すると以下の画面を表示します。

| 婦人科検診予約    |                                             |
|------------|---------------------------------------------|
|            | 澤川ギャザリアクリニック                                |
|            |                                             |
| 受付完了       |                                             |
| 予約を受け付けまし: | t                                           |
| お客様情報      |                                             |
| 氏名         | 富司蔵 伊智子                                     |
| フリガナ       | フジクラ イチコ                                    |
| 性別         | 女性                                          |
| 年齢         | 33歳                                         |
| 所属①        | フジクラ健康保険組合                                  |
| 所属(2)      | 本社デモ                                        |
| メールアドレス    | test.sample@jp.fujikura.com                 |
| 送付先住所      | 〒135-0042<br>東京都江東区木場1-5-25 涼川ギャザリアタワーS棟 3F |
| 電話番号       | 070-0012-3456                               |
| 保険証記号·番号   | EJK - 111                                   |
| 予約情報       |                                             |
| 2-2        | 婦人科検診A(乳房エコーあり)                             |
| 検査項目       | 子宮・乳房エコー・マンモグラフィ。                           |
| 予約日        | 2023年12月01日                                 |
| 開始時刻       | S14:30                                      |
| 会場         | 深川ギャザリアクリニック(東京都江東区)                        |
|            | 印刷 ログアウト                                    |
|            | All regists Reserved                        |

- 🚹 メモ —

※ メールアドレスを登録した場合は、受付完了のお知らせメールを送付します。

※ メールアドレスを登録せずに予約を完了した場合は、上記の画面を印刷しお手元に受診票など が届くまで保管してください。[印刷]ボタンをクリックすると予約内容を印刷できます。

# 11 予約をキャンセルまたは変更する

予約のキャンセル、変更は、予約日の前日 16:00 まで受け付けています。 それ以降は、変更およびキャンセルできませんのでご注意ください。

すでに予約が完了している状態で本システムにログイン(手順1~3)すると、以下の画面を表示します。画面下部の[予約キャンセル]で予約の取り消しが、[予約内容の変更]で予約日時が変更できます。

| 婦人科模診予約    | 潮川ギャザリアクリニック。                                                                                           |   |
|------------|----------------------------------------------------------------------------------------------------|---|
| 予約内容の確     | 8                                                                                                    |   |
| お客様情報      |                                                                                                    |   |
| 氏名         | 富司藏 伊智子                                                                                                 |   |
| フリガナ       | フジクラ イチコ                                                                                                |   |
| 性別         | 女性                                                                                                    |   |
| 年齢         | 33 歳                                                                                                    |   |
| 所属①        | フジクラ健康保険組合                                                                                              |   |
| 所属(2)      | 本社デモ                                                                                                    |   |
| メールアドレス    | test.sample@jp.fujikura.com                                                                             |   |
| 送付先住所      | 〒135-0042<br>東京都江東区木場1-5-25 深川ギャザリアタワーS棟 3F                                                             |   |
| 電話番号       | 070-0012-3456                                                                                           |   |
| 保険証記号 - 番号 | FJK - 111                                                                                               |   |
| 予約情報       |                                                                                                    |   |
|            | 婦人科検診A(乳房エコーあり)                                                                                         |   |
| 検査項目       | 温沢したオプションにOを表示します<br>乳.原エコー                                                                             |   |
|            | 乳房エコー・マンモグラフィ                                                                                           |   |
|            | 子宮・乳房エコー                                                                                                |   |
|            | ○ 子宮・乳房エコー・マンモグラフィ                                                                                      |   |
| 予約日        | 2023年12月01日                                                                                             |   |
| 開始時刻       | 14:30                                                                                                   |   |
| 会場         | 深川ギャザリアクリニック(東京都江東区)                                                                                    |   |
|            | <del>下的内容ので更</del><br><b>予約決定</b><br>ログアウト<br>Depyright[7] FUCHCINAR GETHIARA CI<br>All Right Reserved. |   |
| ①予約=       | <ul> <li>マンヤル</li> <li>②予約内容の変更</li> </ul>                                                              | _ |
|            |                                                                                                    |   |

# 12 予約をキャンセルする

※ 11 月 10 日(金) 16:00 まで、予約システムを使った予約のキャンセル、変更が可能です。
 ※ 以降は P2「婦人科検診の日時予約に関するお問合せ」の健康診断予約センターへお問合せ下さい。

キャンセルを確認するメッセージが表示され、[OK]をクリックするとキャンセルを完了します。

| 年齢<br>所属①<br>所属②<br>メールアドレ;<br>送付先住所 | www2.fgcl.orjp の内容<br>発酵されている予約をキッンだあします。<br>※変更えれている場合、表示内容とは異なります。<br>よろいいですか? |
|--------------------------------------|----------------------------------------------------------------------------------|
| 電話番号                                 | 070-0012-3456                                                                    |
| 保険証記号 - 番                            | 号 FJK - 111                                                                      |
| 予約情報                                 |                                                                                  |
| スーに                                  | 婦人科検診A(乳房エコーあり)                                                                  |
| 検査項目                                 | 湿沢した検査項目に○を表示します<br>11月第エコー                                                      |
|                                      | 乳房エコー・マンモグラフィ                                                                    |
|                                      | 子宮・乳房エコー                                                                         |
|                                      | ○ 子宮・乳房エコー・マンモグラフィ                                                               |
| 予約日                                  | 2023年12月01日                                                                      |
| 開始時刻                                 | 14:30                                                                            |
| 会場                                   | 深川ギャザリアクリニック(東京都江東区)                                                             |
|                                      | 予約キャンセル     予約内容の変更       予約確定       ログアフト                                       |
|                                      | Copyright J FUXAGNAN GATHARA CUNIC<br>All Rights Resource                        |

| 婦人科検診予約    |                                             | Î |
|------------|---------------------------------------------|---|
|            | 第川ギャザリアクリニック                                |   |
|            |                                             |   |
| 取消完了       |                                             | 1 |
| 予約をキャンセルしま | ました                                         | 1 |
| お客様情報      |                                             |   |
| 氏名         | 富司藏 伊智子                                     | 1 |
| フリガナ       | フジクラ イチコ                                    |   |
| 性別         | 女性                                          |   |
| 年齢         | 33 歳                                        |   |
| 所属①        | フジクラ健康保険組合                                  | 1 |
| 所属②        | 本社デモ                                        |   |
| メールアドレス    | test.sample@jp.fujikura.com                 | 1 |
| 送付先住所      | 〒135-0042<br>東京都江東区木場1-5-25 深川ギャザリアタワーS棟 3F |   |
| 電話番号       | 070-0012-3456                               | 1 |
| 保険証記号 - 番号 | FJK - 111                                   |   |

– 🚹 メモ –

※ メールアドレスを登録した場合は、取消完了のお知らせメールを送付します。

## 13 予約日時を変更する

※ 11 月 10 日(金) 16:00 まで、予約システムを使った予約のキャンセル、変更が可能です。
 ※ 以降は P2「婦人科検診の日時予約に関するお問合せ」の健康診断予約センターへお問合せ下さい。

[登録内容の変更]ボタンをクリックすると、コース選択画面へ移動します。コース選択(手順4)から 予約日時を変更してください。

|   | 婦人科検診予約          |                                                            |         |        | ٢ |
|---|------------------|------------------------------------------------------------|---------|--------|---|
|   |                  |                                                            | 常川ギャザリフ | POVINO |   |
|   | x-c              |                                                            | 会場・日時   |        |   |
|   | コース選択            |                                                            |         |        |   |
|   | コースと検査項目を選択してくださ | 5 LN                                                       |         |        |   |
|   | <b>⊐−</b> ス      |                                                            |         |        |   |
|   | 婦人科検診A(乳房エコーあり)  |                                                            |         | •      |   |
|   | 検査項目             |                                                            |         |        |   |
|   | ○ 乳房エコー          |                                                            |         |        |   |
|   | ○ 乳房エコー・マンモグラフィ  |                                                            |         |        |   |
|   | ○ 子宮・乳房エコー       |                                                            |         |        |   |
|   | ○ 子宮・乳房エコー・マンモグ  | 771                                                        |         |        |   |
|   |                  |                                                            |         |        |   |
|   |                  |                                                            |         |        |   |
|   |                  |                                                            |         |        |   |
|   |                  |                                                            |         |        |   |
|   |                  |                                                            |         |        |   |
|   |                  | 会場・日時選択へ                                                   |         |        |   |
|   |                  | 0772h                                                      |         |        |   |
|   |                  |                                                            |         |        |   |
| _ |                  |                                                            |         |        |   |
|   |                  |                                                            |         |        |   |
|   | Co               | pyrightec) FUKAGAMA GATHARIA CLINI<br>All Hights Beserved. |         |        |   |

予約日時を選択すると、予約内容確認へ戻ります。変更後の予約内容を確認したら、[予約確定]をクリックして変更内容を確定します。

| 🕕 [予約決定]をクリックしないで[ログアウト]すると変更内容が破棄されま | すので |
|---------------------------------------|-----|
| ご注意ください。                              |     |

| コース  | 婦人科侠診A(乳房エコーあり)                                                |
|------|----------------------------------------------------------------|
| 検査項目 | 選択した検査項目に06表示します<br>- 乳房 エコー                                   |
|      | 乳房エコー・マンモグラフィ                                                  |
|      | 子宮・乳房エコー                                                       |
|      | ○ 子宮・乳房エコー・マンモグラフィ                                             |
| 予約日  | 2023年12月01日                                                    |
| 開始時刻 | 14:30                                                          |
| 会場   | 深川ギャザリアクリニック(東京都江東区)                                           |
|      | 予約キャンセル         予約内容の変更           予約階定                         |
|      | Copyrights; PEXACOMING COMPANIA CLIMIC,<br>All Refers Previous |